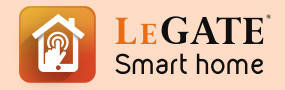

## **SMART PLUG**

Manual Guide

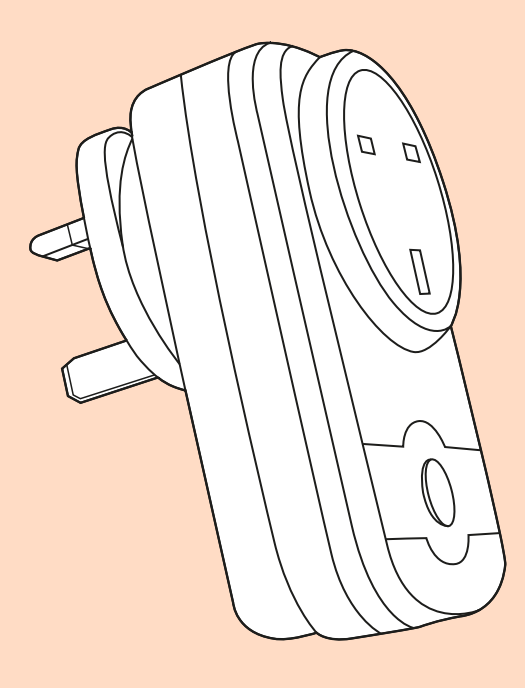

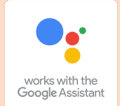

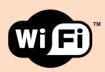

Legate Smart Plugs & Switches

## Let's Get Started.

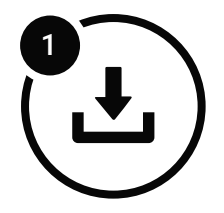

## Install the app

Download the **Legate Smart Home** app from Google Play or the App Store on a compatible phone or tablet.

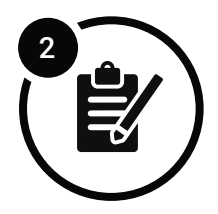

## **Register and login**

Register on the app by using your contact number or Email address.

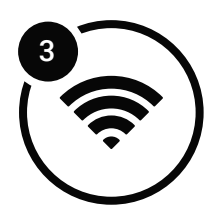

## **Connect to wifi**

Make sure that your mobile phone and smart device are connected to 2.4 GHz wifi network.

\*note: The distance between the phone and smart device should not be greater than 4meters while pairing both devices. If the signal is week you'll need a wifi booster. (Recommended Wifi Booster Version: **TP LINK TL-WA855RE**) Legate Smart Plug to Legate Smart Home App

### **Getting the Smart Device Ready**

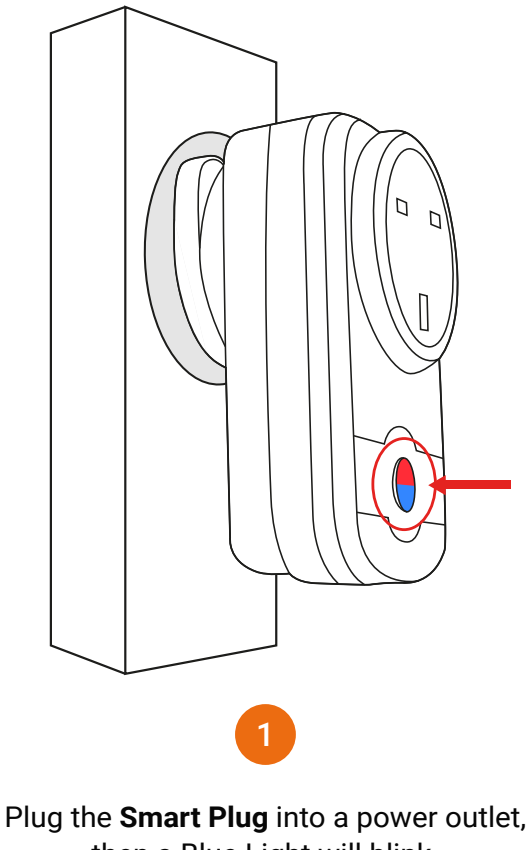

# then a Blue Light will blink.

(note: if the light is not blinking, press & hold the ON/OFF Button until the blue light blinks repidly)

### **Add Smart Device**

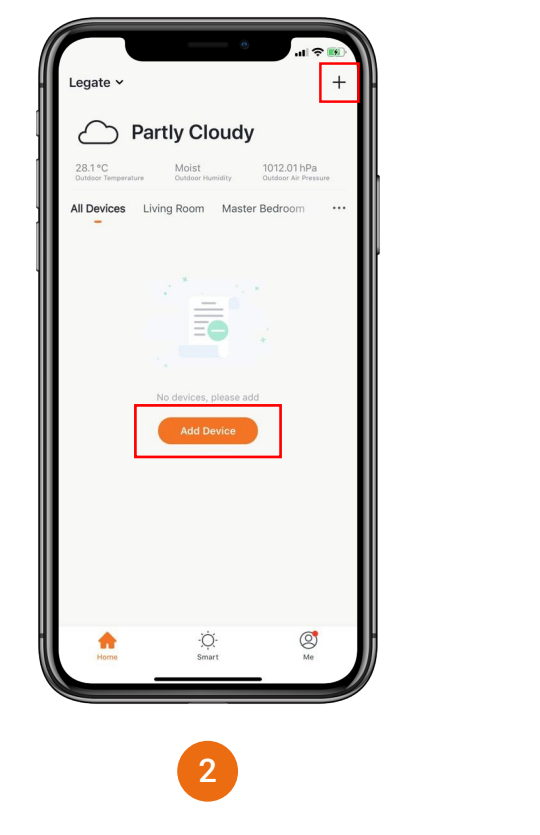

1 ? -Add Manually Search for Device Electrical Engineering -**\*!**} 411 Lighting Socket (Wi-Fi) Socket Socket (ZigBee) (Bluetooth) Large Home Appliance Small Home Appliance Curtain Switch (W... Curtain Switch (ZigBee) Switch (Wi-Fi) Kitchen Appliance Security & Sensor Switch (Bluetooth) Wireless Switch (ZigBee) Switch (ZigBee) Exercise & Health Others Scenario Switch (W.. Scenario Switch (ZigBee) Breaker (Wi-Fi) 0 🖱 🖱 TT Power Strip (Wi-Fi) MCB Air Condition. Scenario Light Soc.

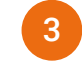

Open Legate Smart Home app, Click "+" or **Add Device**. Under "Electrical Engineering" tab Click "Socket (Wi-Fi)".

### **Network Configuration**

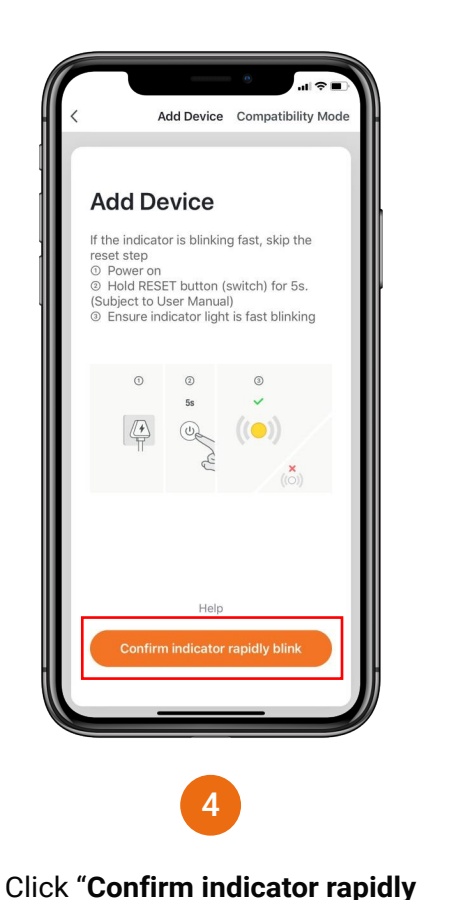

blink" button.

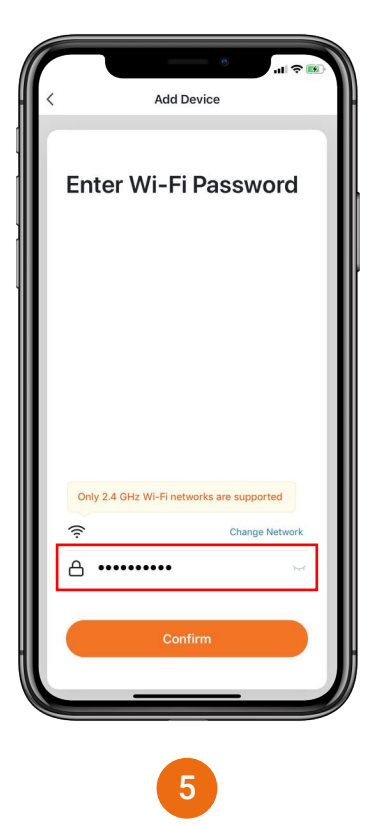

# Enter your **Wifi Password**. Then click **"Confirm**" button.

(note: Only 2.4 GHz Wifi network are supported)

### **Network Configuration**

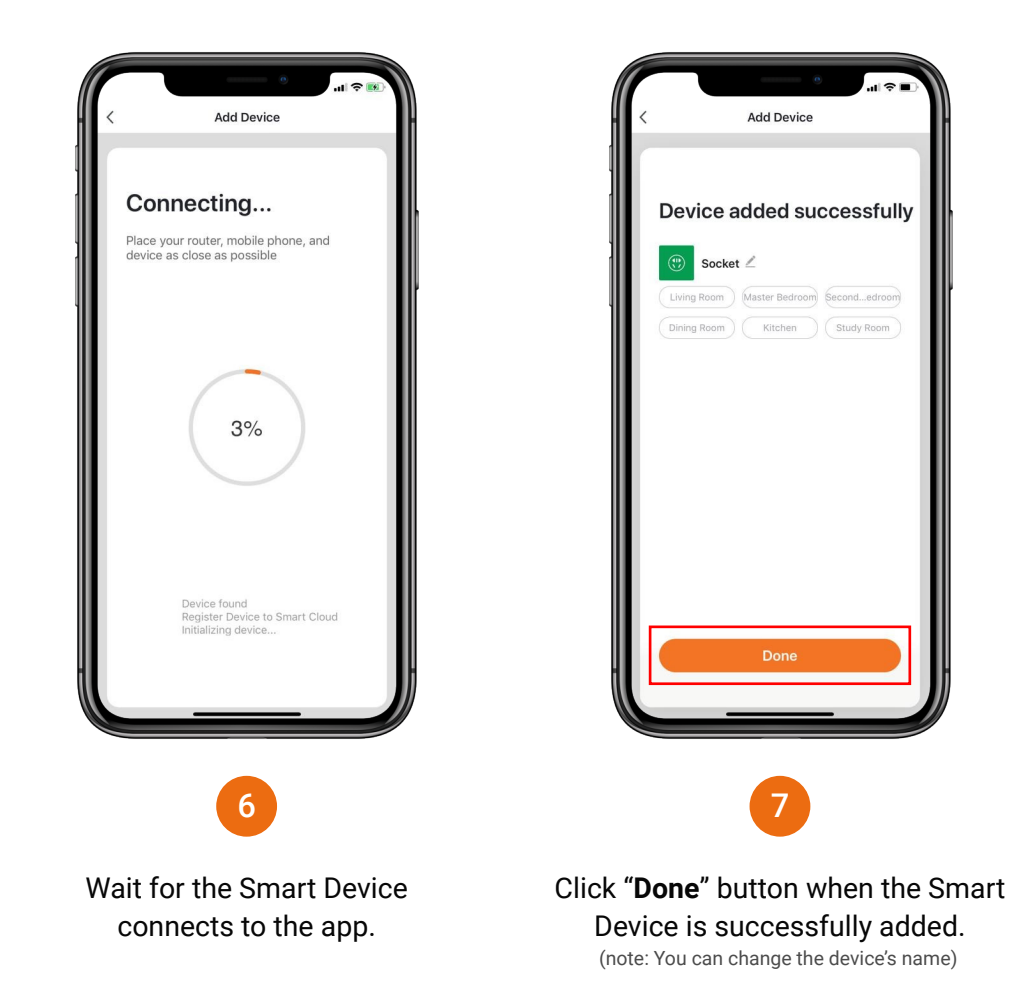

Legate Smart Plug Features

### **Main Function**

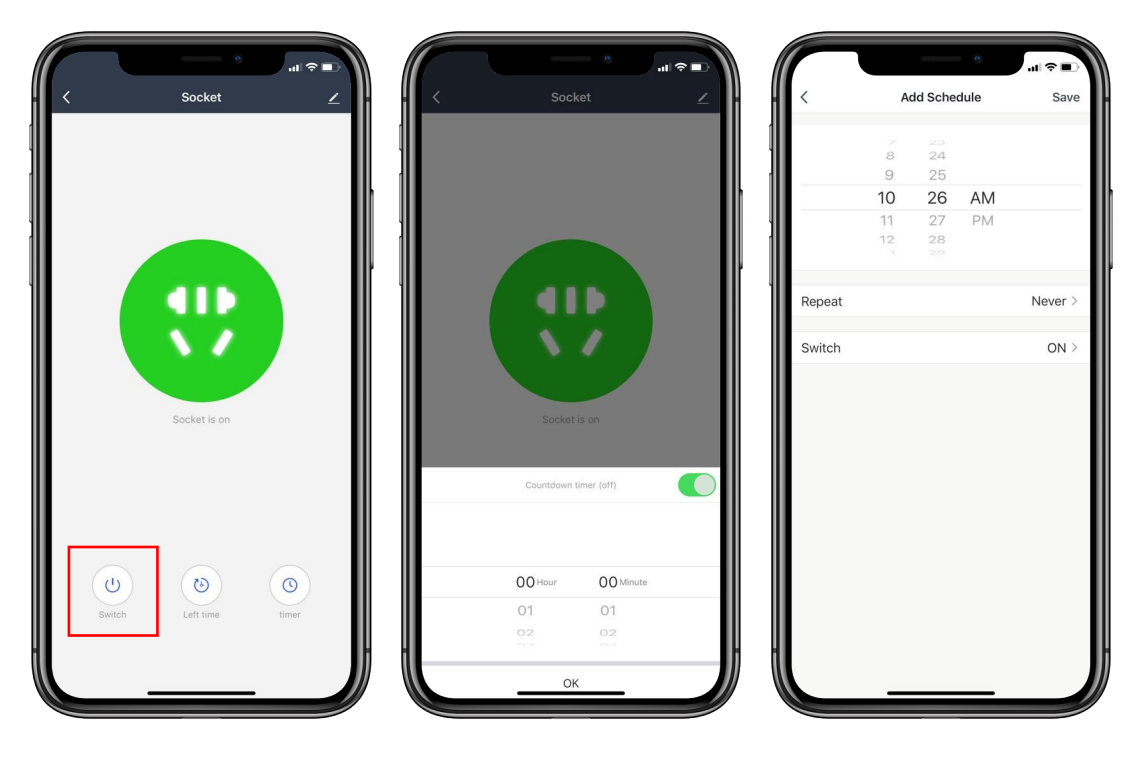

**On/Off Button** 

Set Coundown timer to automatically turn off the Smart Plug.

Add Schedule to automatically On or Off the Smart Plug.

### **Push Notification**

Enable to turn off the notification.

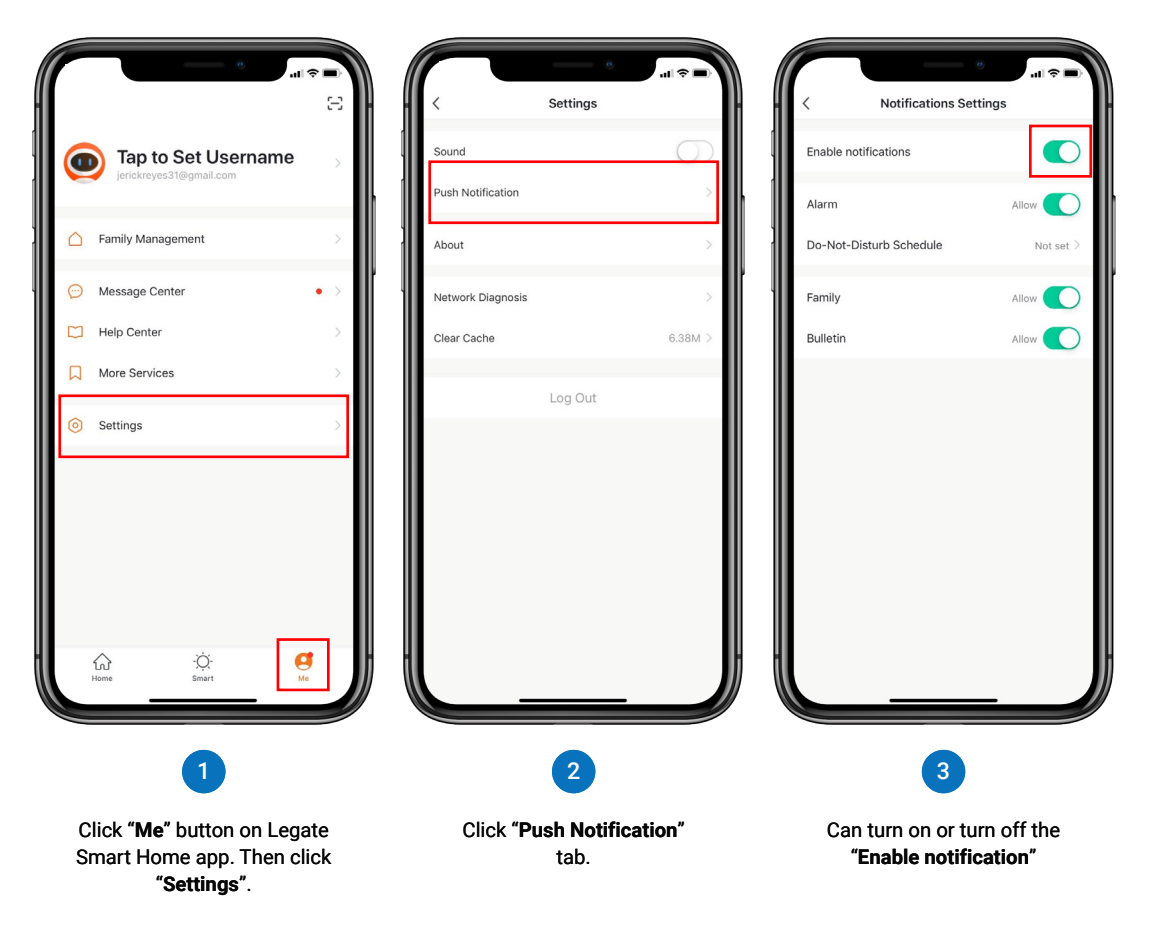

### Remove Device from Legate Smart Home app

The device will restore to default settings.

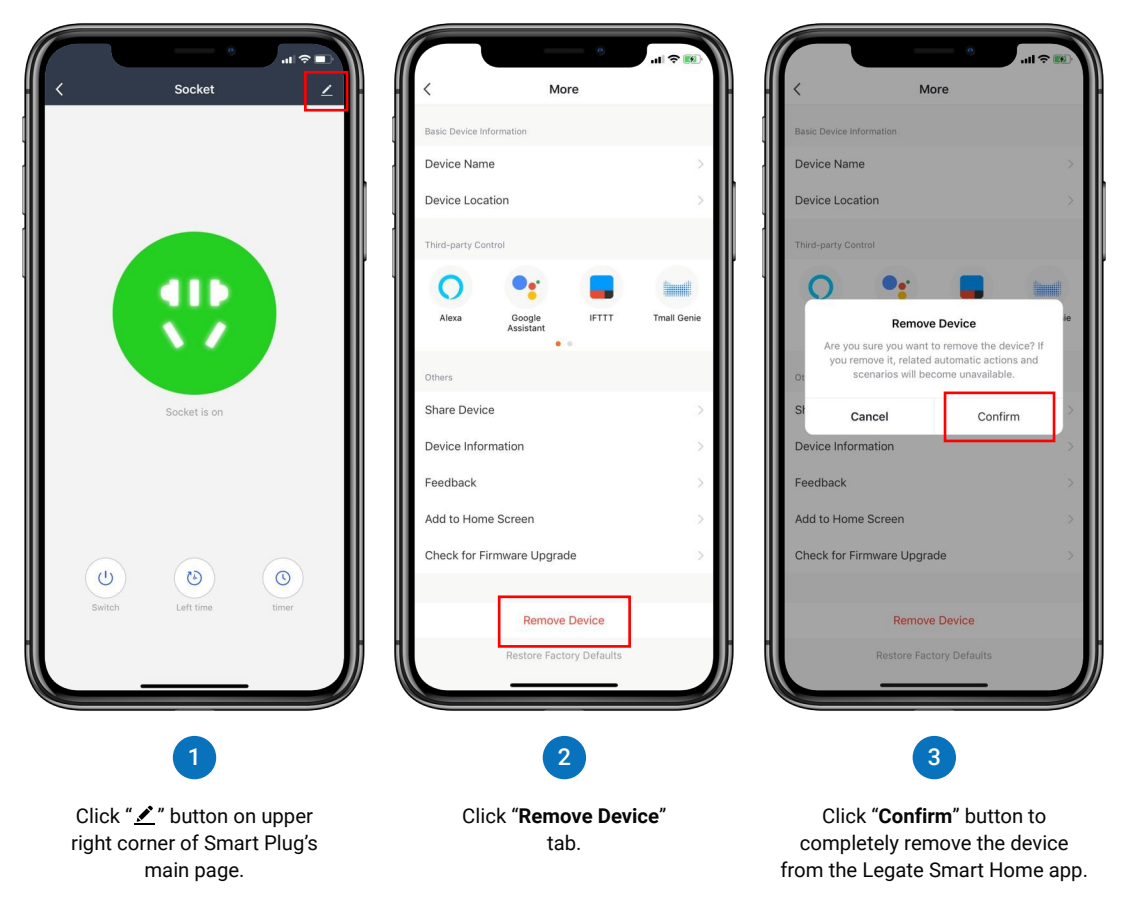

Legate Smart Plug Configuration & Specifications

### **Product Configuration**

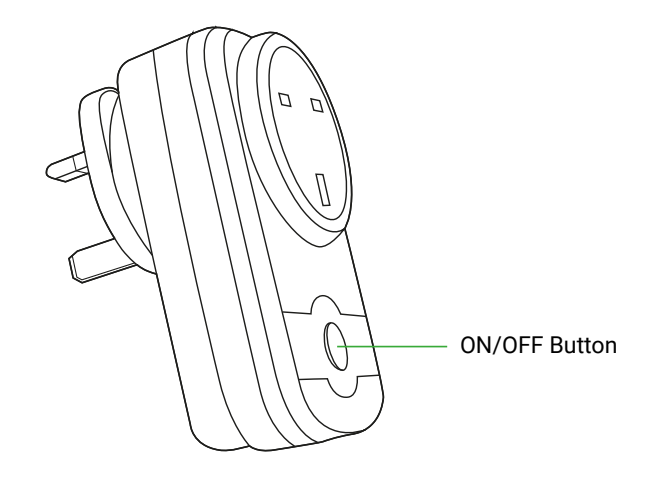

#### **Reset:**

Press and hold the **ON/OFF Button** for 5 seconds until a blue light blinks. Then the device will be automatically removed to the Legate Smart Home app.

# Specifications

| Voltage                | : | AC 100-240V                             |
|------------------------|---|-----------------------------------------|
| Current                | : | 10A                                     |
| Rated frequency        | : | 50 / 60Hz                               |
| Product size           | : | 100 x 60mm                              |
| Working environment    | : | Indoor                                  |
| Working temperature    | : | -10°C~45°C(14°F~113°F)                  |
| Humidity               | : | ≤80% RH                                 |
| Security type          | : | WEP64/WeP128/TKIP/CCMP(AES)             |
| Security mechanism     | : | WEP/WPA-PSK/WPA2-PSK                    |
| Wifi connection method | : | 2.4GHz 802.11b / g / n wireless network |
| Free app               | : | Legate Smart Home                       |
| Support systems        | : | IOS 7.0 or above, Android 4.0 or above  |
| Voice Control          | : | Google Home                             |

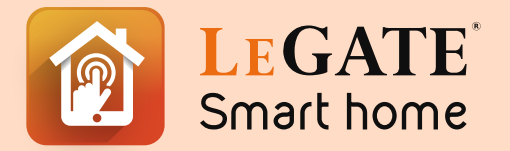

Your one stop shop for all your Smart Home needs

www.legate.com.sg